## How to mount your Campus Drive and teacher's Transport drive on an FIT Mac

1) Locate the script menu in the menu bar on your Mac. It looks like this:

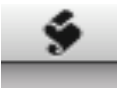

2) When you single click on this icon you'll see the Scripts menu:

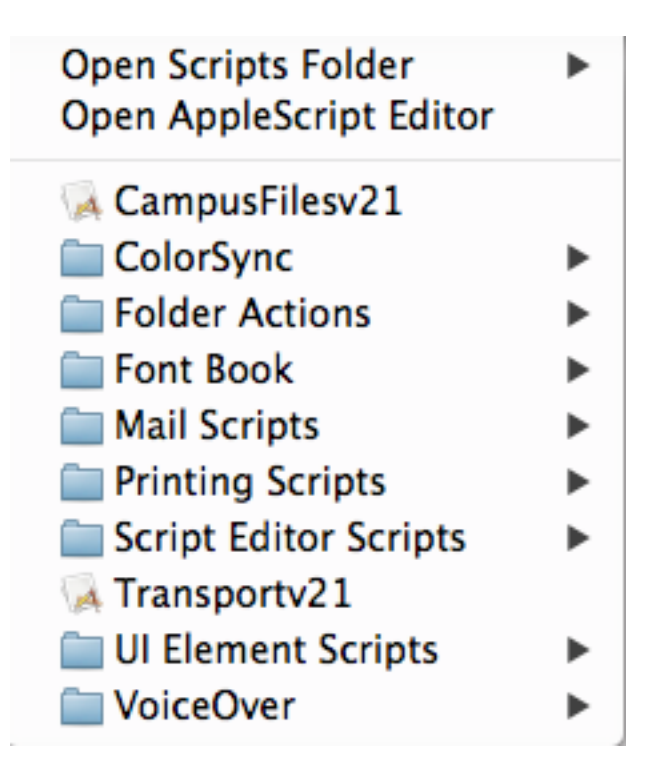

3) Click on the CampusFilesv21 script:

🖗 CampusFilesv21

4) Your Campus Files drive (or "N" drive) will mount on your desktop:

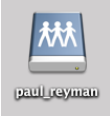

5) Now click on the Transportv21 script:

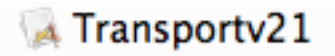

6) Enter your instructors firstname\_lastname in dialog box, and the Transport drive will appear:

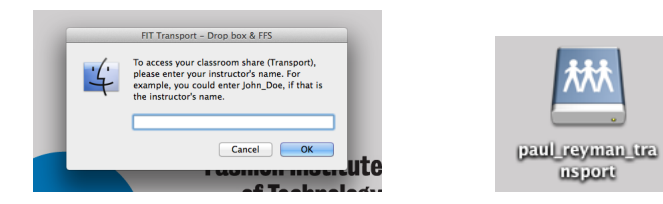